### Enter your username and password (defaults to email address for both)

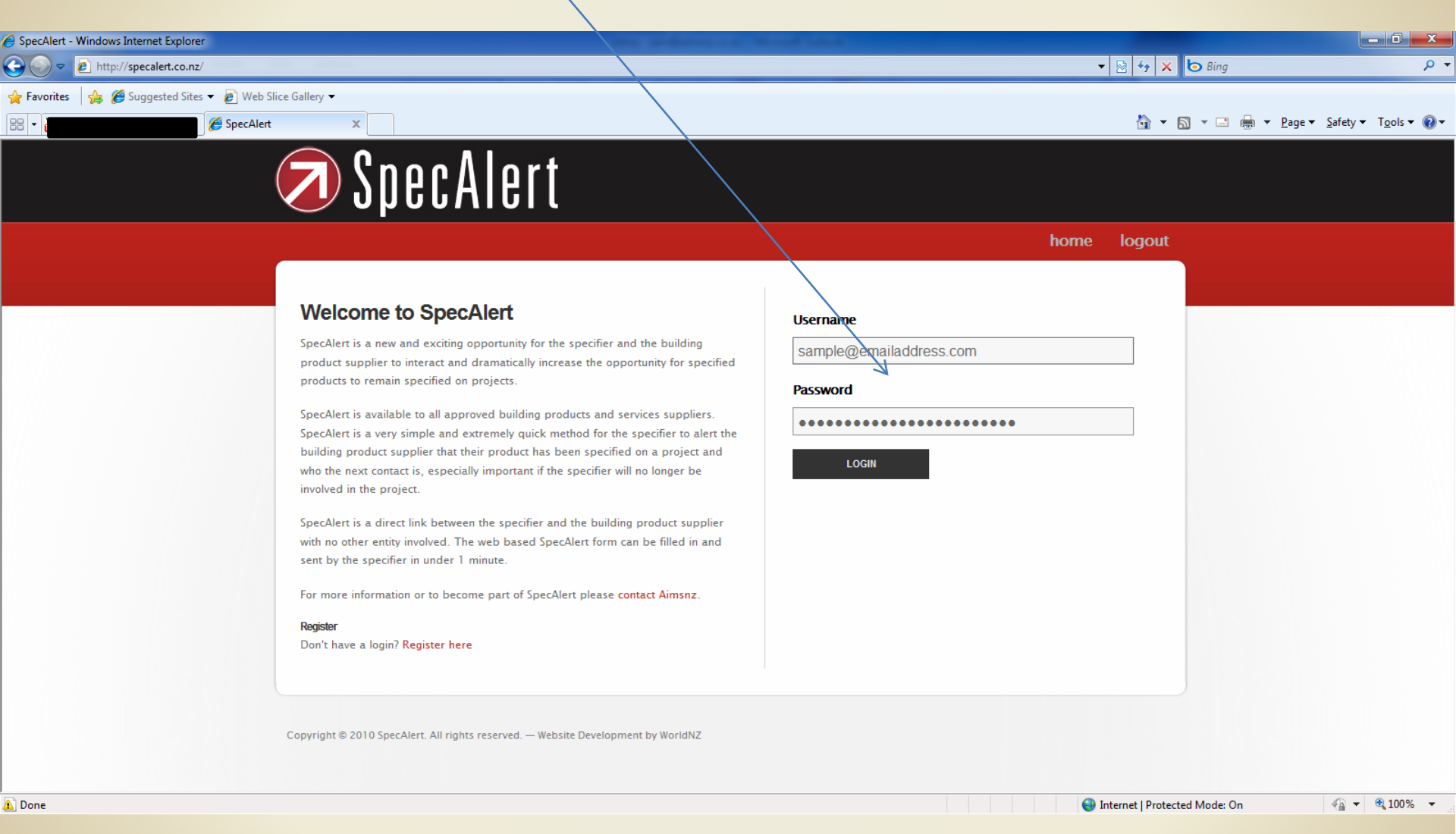

### **SpecAlert Home Page**

#### **Designers** home screen

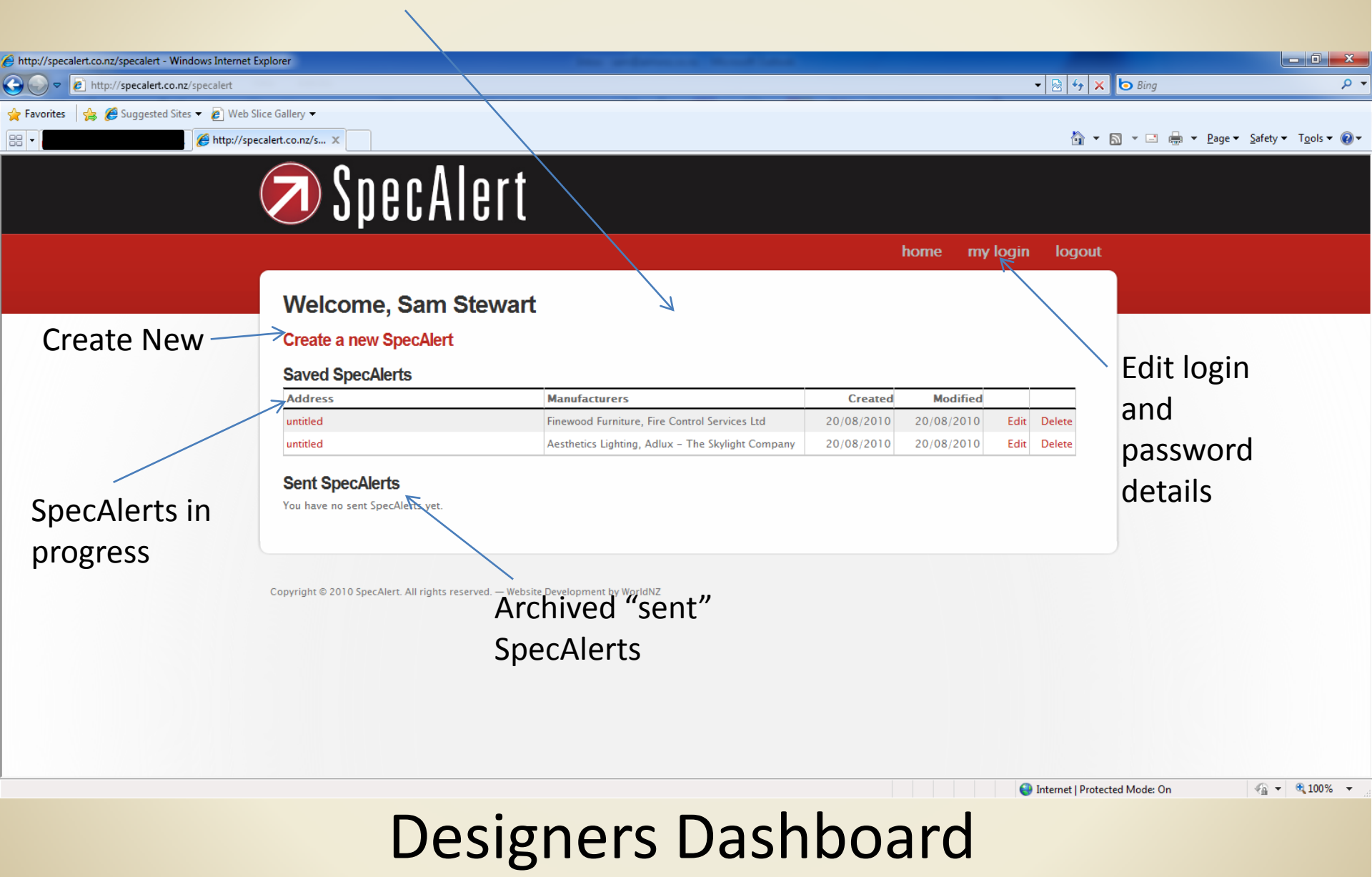

| <ul> <li>http://specalert.co.nz/specalert/edit/443 - Windows I</li> <li></li></ul> | Internet Explorer<br>443<br>Iice Gallery •<br>calert.co.nz/s ×<br>SpecAlert                                                                                                    | v 🗟 47 🗙 o Bing<br>V 🗟 v 🗟 v 🖃 🖶 Page v Safety v Tgols v                                                                                       | ×<br>~ • |
|------------------------------------------------------------------------------------|----------------------------------------------------------------------------------------------------|----------------------------------------------------------------------------------------------------|----------|
| Practice<br>details are<br>auto-filled                                             | Specifier Practice Name SS Architectural Design Ltd  Practice Contact Sam Stewart  Practice Email info@aimsnz.co.nz Date 20th August, 2010   Project Project Address untitled  Region conz/mages/email.nng. | Supplier   Manufacturers   Click to add   Project Type   Approx Sq.m   Consent Granted   No   Consent Number   Approx. Construction Start Date |          |

# SpecAlert "form" Section 1

### Dictate further contact From manufacturers

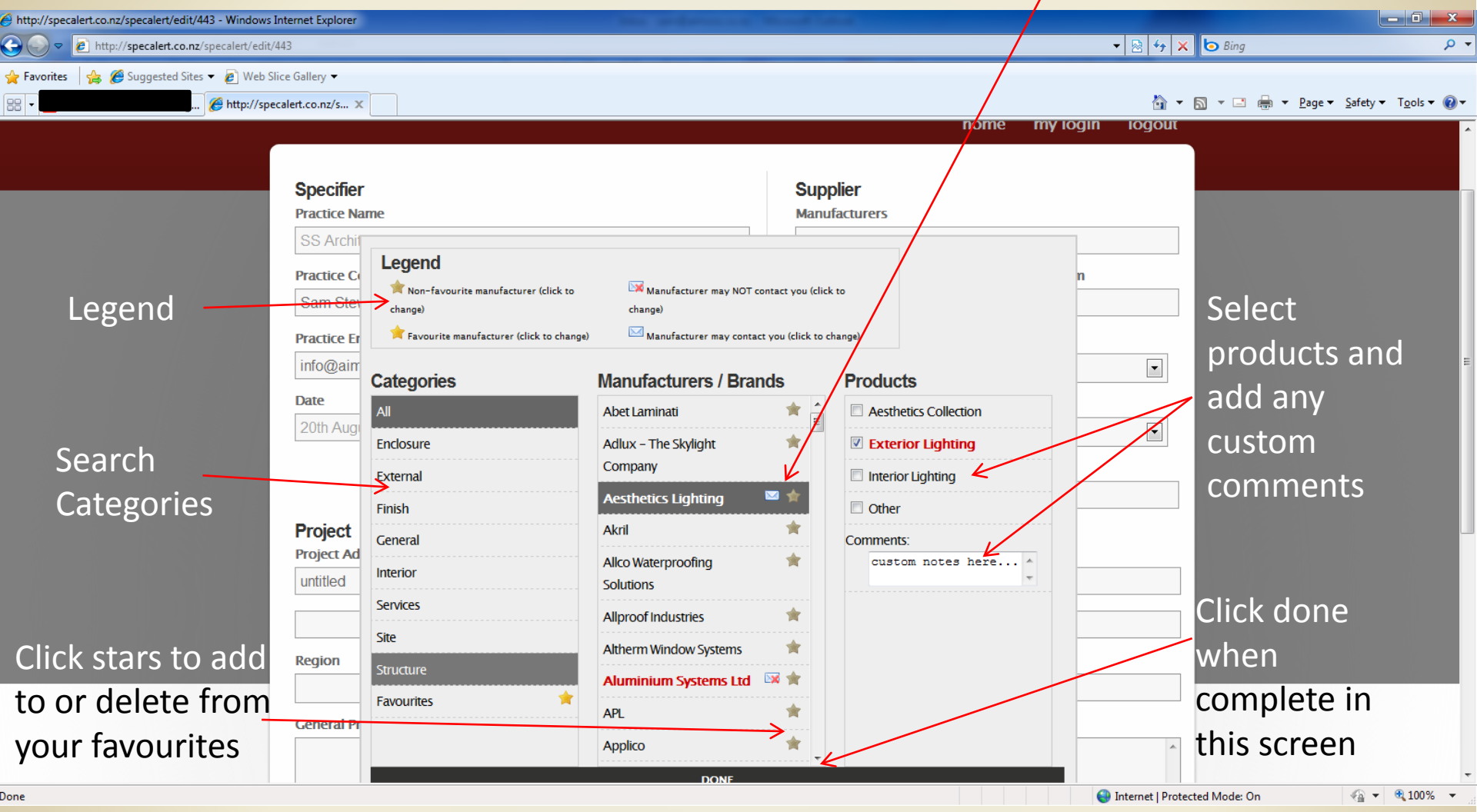

### Manufacturer selection screen

| http://specalert.co.nz/specalert/edit/443 - Windo | ws Internet Explorer                          | and Month State                            |                                         |
|---------------------------------------------------|-----------------------------------------------|--------------------------------------------|-----------------------------------------|
| 🕞 🕘 🗢 🙋 http://specalert.co.nz/specalert/e        | dit/443                                       | - 🔁 🕹                                      | × b Bing P •                            |
| 🐈 Favorites 🛛 🚔 🏉 Suggested Sites 👻 🙋 We          | b Slice Gallery -                             |                                            |                                         |
| 88 • ( ) ( ) ( ) ( ) ( ) ( ) ( ) ( ) ( ) (        | /specalert.co.nz/s X                          |                                            | ▼ 🗟 ▼ 🖃 🖶 ▼ Page ▼ Safety ▼ Tools ▼ 🕢 ▼ |
|                                                   | Specifier<br>Practice Name                    | Supplier<br>Manufacturers                  |                                         |
|                                                   | SS Architectural Design Ltd                   | Aesthetics Lighting, Aluminium Systems Ltd |                                         |
| Project                                           | Practice Contact                              | Project Type Approx Sq.m                   |                                         |
| addrocc                                           | Sam Stewart                                   | Residential - New 500                      | Manufacturers                           |
| auuress,                                          | Practice Email                                | Project Stage                              | fill from                               |
| Region &                                          | info@aimsnz.co.nz                             | Concept                                    | nrovious scroon                         |
| approx.                                           | Date                                          | Consent Granted                            | previous screen                         |
| start data                                        | 28th August, 2610                             | Yes                                        |                                         |
| Start Gale                                        |                                               | Consent Number                             | Complete                                |
|                                                   |                                               | ABC 123                                    | drop boxes                              |
|                                                   | Project                                       |                                            | horo                                    |
|                                                   | Job or Reference number here                  | \                                          | nere                                    |
|                                                   |                                               |                                            |                                         |
|                                                   | physical address here                         | <u> </u>                                   |                                         |
|                                                   | Negion                                        | Approx. Construction Start Date            |                                         |
| Optional notes                                    | Northern                                      | October 2010                               |                                         |
| Vendeere                                          | General Project Comments                      |                                            |                                         |
| rou deem                                          | General notes here that are deemed relevant f | or manufacturers to know. (optional)       |                                         |
| important –                                       |                                               |                                            |                                         |
|                                                   |                                               |                                            | -                                       |
| Done                                              |                                               | 😜 Internet   P                             | rotected Mode: On 🛛 🖓 🔻 🔍 100% 👻        |

## SpecAlert "form" Section 2

| Image: state state | 443                                                                             |                                            | <ul> <li>▼ Sing</li> </ul>                      |
|----------------------------------------------------------------------------------------------------|---------------------------------------------------------------------------------|--------------------------------------------|-------------------------------------------------|
| 🛛 🗛 🏈 Suggested Sites 🔻 🖉 Web Si                                                                                                    | ice Gallery 🗸                                                                   |                                            |                                                 |
| ) 🏈 http://spe                                                                                                    | calert.co.nz/s X                                                                |                                            | A Second all all all all all all all all all al |
|                                                                                                    | Job or Reference number here                                                    |                                            |                                                 |
|                                                                                                    | physical address here                                                           |                                            |                                                 |
|                                                                                                    | Region                                                                          | Approx. Construction Start Date            |                                                 |
|                                                                                                    | Northern                                                                        | October 2010                               |                                                 |
|                                                                                                    | General Project Comments                                                        |                                            |                                                 |
| Add in the                                                                                                    | General notes here that are deemed relevan                                      | t for manufacturers to know. (optional)    | A                                               |
| Audintine                                                                                                    |                                                                                 |                                            |                                                 |
| next decision                                                                                                    |                                                                                 |                                            | *                                               |
| maker on the                                                                                                    | Follow Up                                                                       | Contact                                    | If complete                                     |
| nroject                                                                                                    | Builder                                                                         | Mr. Builder                                | click send                                      |
| project                                                                                                    | Business                                                                        | Email                                      | to submit                                       |
|                                                                                                    | MB Builders Ltd                                                                 | mbb@mbbuilders.co.nz                       |                                                 |
|                                                                                                    | Phone                                                                           | Mobile                                     | your                                            |
|                                                                                                    | 9 455 5555                                                                      | 021 5454 545                               | SpecAlert                                       |
| Click to save                                                                                                    |                                                                                 |                                            | opeertiere                                      |
| again and                                                                                                    | YOUR SPECALERT HAS BEEN A                                                       | UTOSAVED AT 13:23. CLICK HERE TO SAVE NOW. |                                                 |
| return another                                                                                                    |                                                                                 | SEND                                       | <u>K</u>                                        |
| i etu in anotnei                                                                                                    |                                                                                 |                                            |                                                 |
| day                                                                                                    |                                                                                 | 17                                         |                                                 |
|                                                                                                    | Copyright © 2010 SpecAlert. All rights reserved. — website Development by World | ZVI                                        |                                                 |

# SpecAlert "form" final section

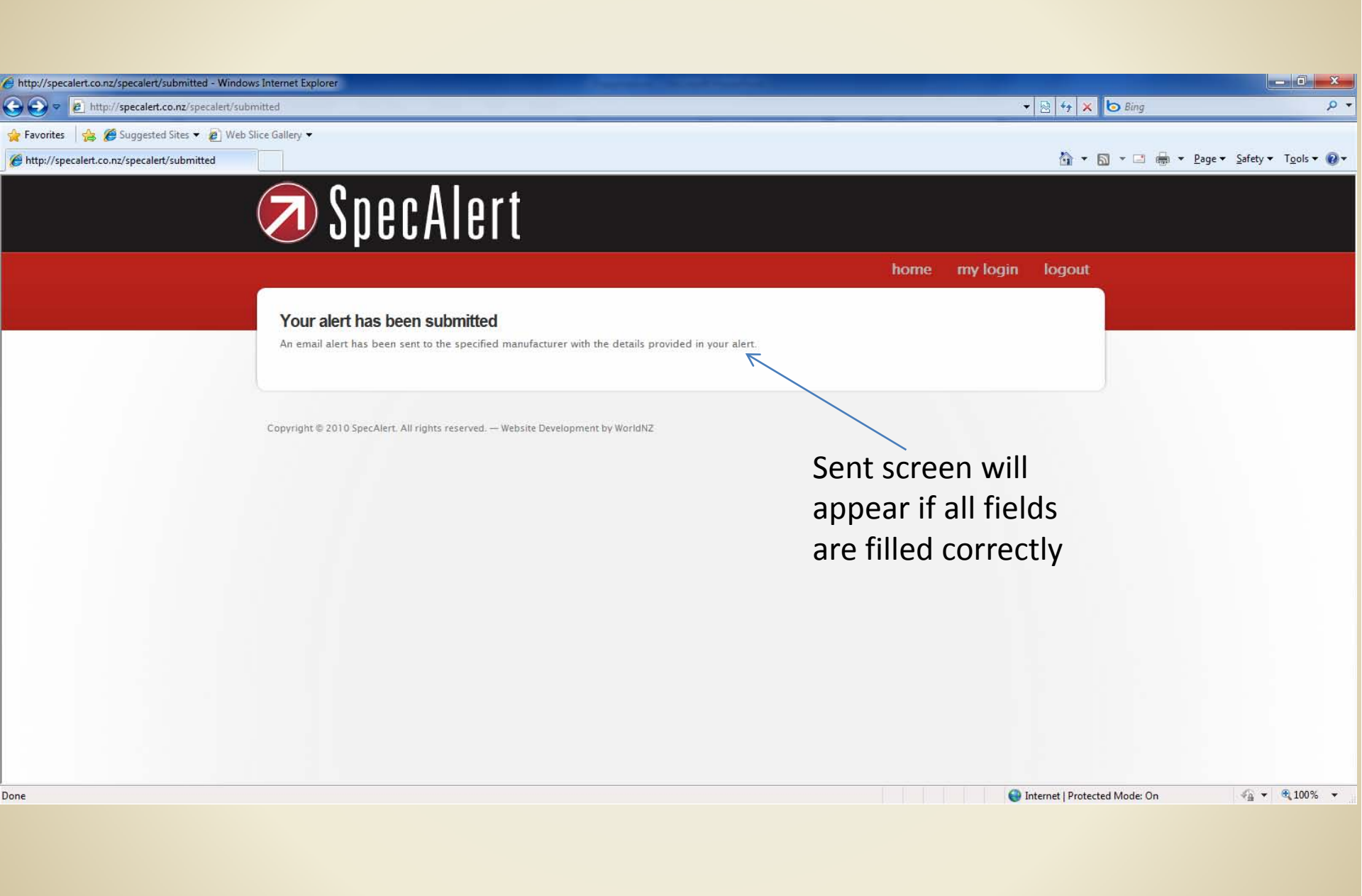

| specalert.co.nz/specalert - Windows Internet Ex | plorer                                                  |                                                          |            |            |             |                        |                               |
|-------------------------------------------------|---------------------------------------------------------|----------------------------------------------------------|------------|------------|-------------|------------------------|-------------------------------|
| http://specalert.co.nz/specalert                |                                                         |                                                          |            |            | ▼ 🗟 🖣       | 🕈 🗙 💿 Bing             |                               |
| tes 🛛 🚖 🏉 Suggested Sites 👻 💋 Web Sliv          | ce Gallery ▼                                            |                                                          |            |            |             |                        |                               |
|                                                 |                                                         |                                                          |            |            | 6           | <u>} ▼ ⊠ ▼ ⊡ ⊜ ▼ P</u> | age <del>▼</del> <u>S</u> afe |
|                                                 | 🥏 Cnnn Alart                                            |                                                          |            |            |             |                        |                               |
|                                                 | 🤙 Ͽμειλιειί                                             |                                                          |            |            |             |                        |                               |
|                                                 |                                                         |                                                          |            | homo mu    | login log   | lout                   |                               |
|                                                 |                                                         |                                                          |            | nome my    | iogini iog  | Jour                   |                               |
|                                                 | Welcome, Sam Stewar                                     | t                                                        |            |            |             |                        |                               |
|                                                 | Create a new SpeeAlert                                  | -                                                        |            |            |             |                        |                               |
|                                                 | Create a new SpecAlert                                  |                                                          |            |            |             |                        |                               |
| New saved                                       | Saved SpecAlerts                                        |                                                          | 0          | A. 1167 A  |             |                        |                               |
| nroject                                         | Address                                                 | Manufacturers Aesthetics Lighting, Aluminium Systems Ltd | 20/08/2010 | 20/08/2010 | Edit Delete |                        |                               |
| project                                         | untitled                                                | Finewood Furniture, Fire Control Services Ltd            | 20/08/2010 | 20/08/2010 | Edit Delete |                        |                               |
|                                                 | Sent SpecAlerts                                         |                                                          |            |            |             |                        |                               |
|                                                 | Address                                                 | Manufacturers                                            | Created    | Sent       |             |                        |                               |
|                                                 | Demo Project                                            | Demo Manufacturer                                        | 23/08/2010 | 25/08/2010 | View        |                        |                               |
| f you had sent                                  |                                                         |                                                          |            |            |             |                        |                               |
| the SnecAlert                                   |                                                         |                                                          |            |            |             |                        |                               |
| ine speckiert                                   | Copyright © 2010 SpecAlert. All rights reserved. — Webs | ite Development by WorldNZ                               |            |            |             |                        |                               |
| rather than                                     |                                                         |                                                          |            |            |             |                        |                               |
| saved, it would                                 |                                                         |                                                          |            |            |             |                        |                               |
|                                                 |                                                         |                                                          |            |            |             |                        |                               |
| appear in your                                  |                                                         |                                                          |            |            |             |                        |                               |
| archives                                        |                                                         |                                                          |            |            |             |                        |                               |
|                                                 |                                                         |                                                          |            |            |             |                        |                               |

## Back to Dashboard after Saving progress